# 新分账系统说明

登录网址: http://partner.zizhuxitong.com/admin.php/operator/index.html

广州宇脉电子-20220225

### :三-前言

### 分账系统需要达到能够使用,需要设置如下几个地方

1: 给需要分账的运营商设置费率

2: 给需要分账的运营商设置绑定合伙人并设置好分成比例

3:给到合伙人对应的提现链接,用户需要提现的时候就可以访问该 链接进行提现操作了

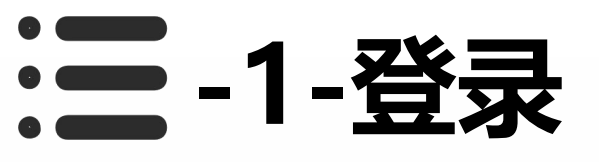

1: 找任意一个浏览器, 进入网址并输入账号密 码进行登录。(使用建议谷歌、搜狗、QQ等浏 览器)

2: 进入页面后输入账号密码进行登录。

3: 左下角显示的一串字符为当前所在运营商, 设置费率或者设置合伙人的时候,注意查看当前 所在运营商,以免设置错误。

4: 以99901运营商为例,下面开始给99901运营商开启分账模式。

|                  | <b>以示约</b>                                           |                                                                                                    |                                                                                                    |                                                                                                    |
|------------------|------------------------------------------------------|----------------------------------------------------------------------------------------------------|----------------------------------------------------------------------------------------------------|----------------------------------------------------------------------------------------------------|
| 分账系统             | 统-运营商登录                                              |                                                                                                    |                                                                                                    |                                                                                                    |
| 账号               |                                                      |                                                                                                    |                                                                                                    |                                                                                                    |
| 密码               |                                                      | 11                                                                                                    |                                                                                                    |                                                                                                    |
|                  | 登录                                                   | 1                                                                                                    |                                                                                                    |                                                                                                    |
|                  |                                                      |                                                                                                    |                                                                                                    |                                                                                                    |
| -                |                                                      | 1                                                                                                    |                                                                                                    |                                                                                                    |
| □ 运营商列表          | ■ ▲合伙人 《分账 ¥提到                                       | 』 ■远营商 4.权限管理                                                                                                    |                                                                                                    |                                                                                                    |
| ● 素率记录<br>□ 表率设置 | 运置简编号 请输入运营商编号<br>直线<br>④ 【99901】字颜电子运置商             | 9                                                                                                    |                                                                                                    |                                                                                                    |
|                  | 分账条:<br>账号<br>密码<br>・ <u>医室的外表</u><br>の単记表<br>・ 売半设置 | 大学生         大学にな         日 歴歴曲列を         大学にな         日 歴歴自列を         大学にな         日 世歴曲列を         大学にな         日 世歴日列を         大学にな         日 世歴日列を         日 世歴日列を         日 世歴日列を         日 日 日 日 日 日 日 日 日 日 日 日 日 日 日 日 日 日 日 | JUBE ASS. LEE BIND     ME     ME | She share and a share and a sha |

广州宇脉电子-20220225

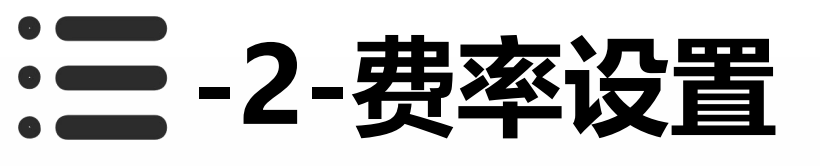

1: 左侧菜单栏点击"费率设置", 先给运营商设 置费率。可以看到这个界面有很多的名词, 下面针 对这些名词做单独注释介绍。

2: 详细注释见下一页。

| =                                     | ▲合伙人 <b>弌</b> 份账 ¥温版 【B运货物 Q,仅按管理 |
|---------------------------------------|-----------------------------------|
| <ul> <li>             辺宮高列表</li></ul> | 历史演覽比例(新认)% 20                    |
|                                       | 到所打闹说罢 实时到所 👻                     |
|                                       | 新興比例設置 ④ 附有利                      |
|                                       | 統上充值比例 % 60                       |
|                                       | 統上調整比例% 60                        |
|                                       | 统下充值比例 % 60                       |
|                                       | 統下演費比例 % 60                       |
|                                       | 想现年续费 % 0                         |
|                                       | 発展和开会                             |
|                                       | 免审核开会 ● 余                         |
|                                       | 每月费采免审核部度 ¥ 60000                 |
| Сору                                  | yngnt © 2022 芋筋电子短置离[99901]       |

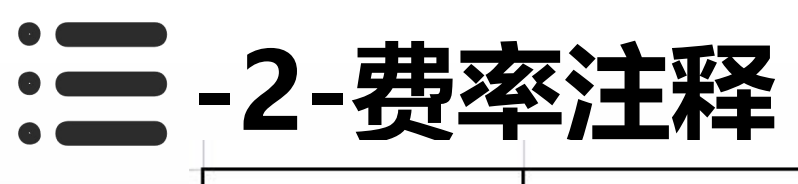

|           |                                                                           | 值 (示例)   | 注释:                                                   |
|-----------|---------------------------------------------------------------------------|----------|-------------------------------------------------------|
| 7         | 历史消费比例(默认)%                                                               | 20       | 指的是在用分账系统以前,会员剩下的钱如果再次消费是否需要参与分成                      |
|           |                                                                           | <u>e</u> | 决定了产生消费或充值后,钱什么时候分到合伙人的账户里                            |
| 到账时间设置    | 按月                                                                        |          |                                                       |
|           | (前)线上充值比例%:                                                               | 0.0      | 线上充值为用户自己充的值,指微信、支付宝、云闪付充值                            |
|           | (前)线上消费比例%:                                                               |          | 线上消费为用户的单次支付,指微信、支付宝、云闪付单次支付                          |
| 阶梯比例设置(前) | (前)线下充值比例%:                                                               |          | 线下充值为管理员后台帮用户充值的,以及投币消费                               |
|           | (前)线下消费比例%:                                                               |          | 线下消费为会员余额消费以及线下投币消费                                   |
| 累分账金额(阶梯) | 满足此金额后往下执行                                                                | 1000     | 累计分账满足1000元,开始执行阶梯后的比例分成                              |
|           | (后)线上充值比例%:                                                               |          |                                                       |
| 阶梯比例设置(后) | <ul> <li>(后)线上消费比例%:</li> <li>(后)线下充值比例%:</li> <li>(后)线下消费比例%:</li> </ul> |          | 和阶梯前比例的意思一样                                           |
|           | 提现手续费%:                                                                   | 6%       | 设置6%,即在总分成中扣除6%手续费不参与分成                               |
|           | 免提现开关:                                                                    | 25 - 25  | 开启后免提现,直接到零钱                                          |
| 25        | 免审核开关:                                                                    | 10 01    | 开启后免审核,点击提现后直接到零钱                                     |
| 2         | 管理费(按月扣半)                                                                 | 200      | 比如设置200,每个月初会直接扣除掉200不往外分成                            |
|           | 服务费比例(余额)%:                                                               | 70%      | 指的是其他商家来本运营商消费会员本金的时候扣除的比例,例如设置70%,消费10元,会有10元分成到本运营商 |
|           | 服务费比例(赠送金额)%:                                                             | 70%      | 指的是其他商家来本运营商消费赠送金额的时候扣除的比例,例如设置70%,消费10元,会有10元分成到本运营商 |
| o.        | 洗车机比例%:                                                                   | 10%      | 比如设置10%,每次消费的消费金额将有10%不参与分成。                          |

### 三-3-添加合伙人

- 1: 根据上一页的注释说明,把费率设置好,接下来就可以添加合伙人了。
- 2: 一定要设置好费率再来添加合伙人。
- 3: 接下来开始添加绑定合伙人。

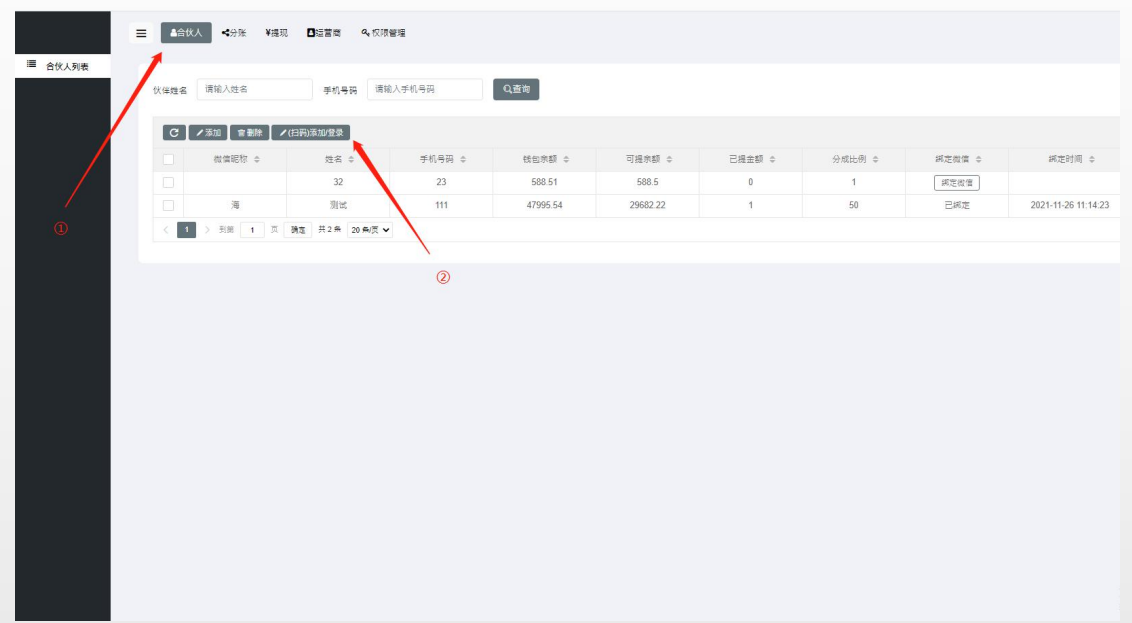

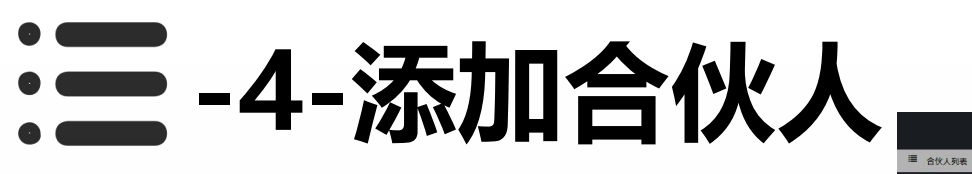

- 1: 点击添加, 然后扫码绑定合伙人。
- 2: 之后点击编辑,设置添加合伙人比例。
- 3:不管有几个合伙人,最终合伙人比例加到 一起不能超过100%
- 4: 这一步设置完成后,每一笔的交易合伙人就可以参与分成了

| Vie m                  | -                  | 0.019779                               |         |               |                                                                                                    |        |           |                  |     |                  |       |                     |                                                |  |
|------------------------|--------------------|----------------------------------------|---------|---------------|----------------------------------------------------------------------------------------------------|--------|-----------|------------------|-----|------------------|-------|---------------------|------------------------------------------------|--|
| <b>₩</b> 8 <b>2</b> 30 |                    | ************************************** |         |               |                                                                                                    |        |           |                  |     |                  |       |                     |                                                |  |
|                        | 羊机鸟口               | 请输入手机号码                                | Q.首狗    |               |                                                                                                    |        |           |                  |     |                  |       |                     |                                                |  |
|                        |                    |                                        |         |               |                                                                                                    |        |           |                  |     |                  |       |                     |                                                |  |
| 牌 🖊 (扫                 | 码)添加/登录            |                                        |         |               |                                                                                                    |        |           |                  |     |                  |       |                     |                                                |  |
| ¢                      | 姓名                 | 手机号码 ≎                                 | 钱包余额 ⇔  | 可摄余额:         | ○ 己提金額 ○                                                                                                    | 分成比例 💲 | 郷定敬信 ⇔    | 網定时间 ⇔           |     |                  |       |                     |                                                |  |
|                        | 32                 | 23                                     | 588.51  | 588.5         | 0                                                                                                    | 1      | 調定後信      | 2024 44 25 44 44 | 22  |                  |       |                     |                                                |  |
| া যা য                 | 33100.<br>雪 共2条 20 |                                        | 4/2     |               | >                                                                                                    |        | 口称定       | 2021-11-26 11:14 | .23 |                  |       |                     |                                                |  |
|                        |                    |                                        | = ArttA | □ 1           | ★ 第二日 1000 (1000 (100) (1000 (1000 (1 | 1      |           |                  |     |                  |       |                     | 3                                              |  |
|                        |                    |                                        | 伙伴姓名    | 请输入姓名         | <b>手机号码</b> 请输入                                                                                                    | 手机号码   | Q查询       |                  |     |                  |       |                     |                                                |  |
|                        |                    |                                        | C /     | 添加 ■ 會刪除      | 3码)添加/登录                                                                                                    |        |           |                  | -   | 10 - 10 - 10 - 1 |       |                     |                                                |  |
|                        |                    |                                        |         | (stimetetti ∓ | XE-61 ∓<br>32                                                                                                    | 23     | 15EL+58 ↓ | □/盧赤銀 ↓<br>588 5 | 0   | 97ALDD91 ↓       | 新正復1日 | NP(E0118) ©         |                                                |  |
|                        |                    |                                        |         | 海             | 则试                                                                                                    | 111    | 47995.54  | 29682.22         | 1   | 50               | 日網定   | 2021-11-26 11:14:23 | <u>고</u> · · · · · · · · · · · · · · · · · · · |  |
|                        |                    |                                        | < 1     | > 到第 1 页 2    | 達 共2条 20条/页 ✔                                                                                                    |        |           |                  |     |                  |       |                     | 1                                              |  |
|                        |                    |                                        |         |               |                                                                                                    |        |           |                  |     |                  |       |                     |                                                |  |
|                        |                    |                                        |         |               |                                                                                                    |        |           |                  |     |                  |       | /                   |                                                |  |
|                        |                    |                                        |         |               |                                                                                                    |        |           |                  |     |                  |       |                     |                                                |  |

■ ▲合伙人 《分账

伏像姓名 请输入姓名 C ノ添加 雷雪

1

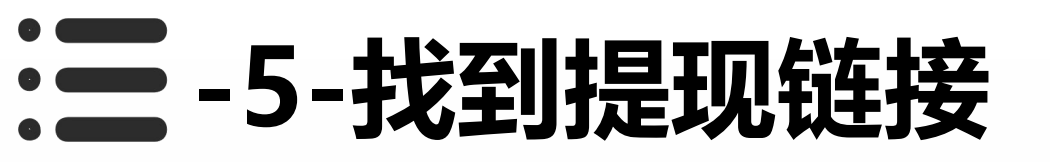

- 1: 打开运营列表,点击运营商名称,可以看到一个合伙人链接,点进去并复制出来发给合伙人。
- 2: 如果设置的自动到账有分成后就可以知道到合伙人微信里去
- 3: 如果设置的需要提现的,则每次提现都需要点进去该链接操作提现

|                           | 三 ▲合伙人 <分账 ¥通现 且运营会 Q,仅须曾理               |                                                                               |
|---------------------------|------------------------------------------|-------------------------------------------------------------------------------|
| 通信問列表       費率记录       費率 | 「注意商總等」 (第終人注意(常得等) (注) (99901) 中務电子注意(第 |                                                                               |
|                           | 2                                        | 第章         X           通信库应的编作            切除此应复表         经重具率         金秋人登录程度 |
|                           |                                          |                                                                               |
|                           |                                          |                                                                               |

# 三-6-其他菜单说明-合伙人

1:在该菜单可以添加合伙人、删除合 伙人、设定合伙人分成比例及合伙人身 份信息。

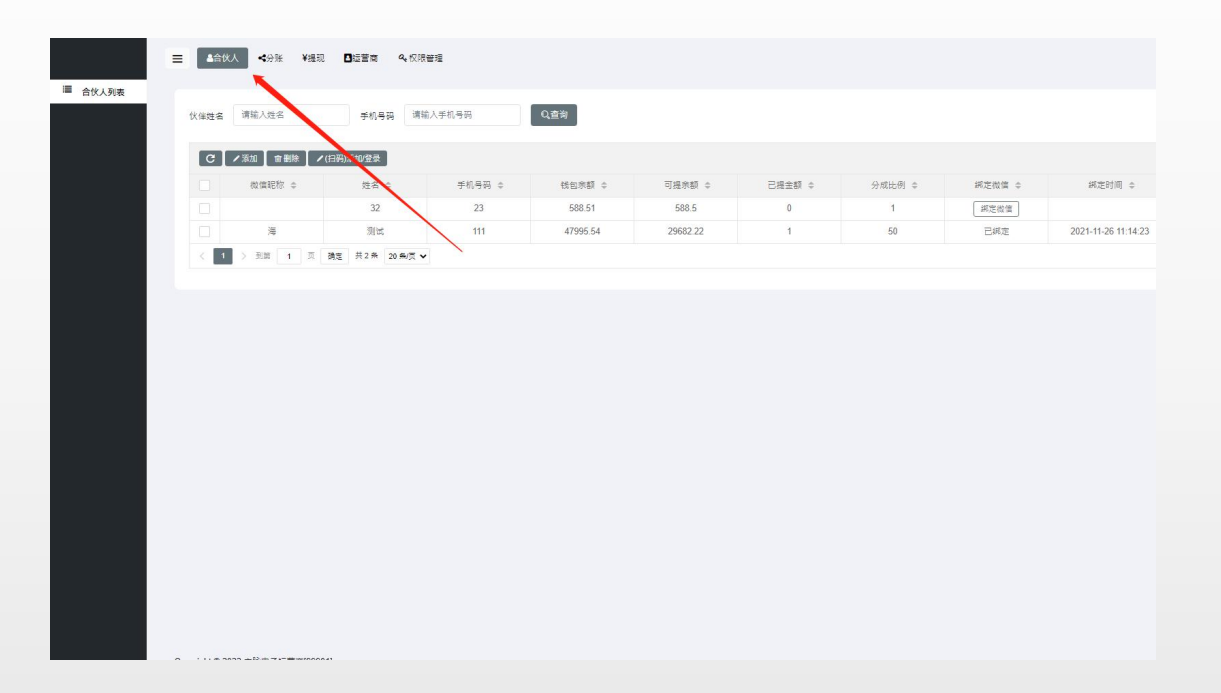

## **三**-7-其他菜单说明-分账

#### 1: 可以查看到每笔消费或充值的分成具体信息,一般用于查问题用。

|                                 | ¥提现 日运营商            | 9、权限管理      |             |          |         |        |                     |        |            |
|---------------------------------|---------------------|-------------|-------------|----------|---------|--------|---------------------|--------|------------|
|                                 |                     |             |             |          |         |        |                     |        |            |
| 订单号 请输入订单号                      | 开始时间                | 请输入开始时间 #   | 陳时间 请输入结束时间 | Q道岗      |         |        |                     |        |            |
|                                 |                     |             |             |          |         |        |                     |        |            |
| C                               |                     |             |             |          |         |        |                     |        | # © ·      |
| 会员运营商 🜩                         | 设备运营商               | 消费或充值订单id 💠 | 订单金额 ≑      | 分账金额 ≑   | 支付类型 ≑  | 分账供型 ≑ | 分账时间 \$             | 分账状态 ≑ | 攝作         |
| 宇脉电子远营商                         | 宇脉电子运营商             | 138218461   | 8.1         | 1.6      | 消费      | 本运营商   | 2022-02-25 15:00:04 | 已分账    | 查看         |
| 半脉电子运营商                         | 字颜电子运营商             | 138217850   | 2           | 0.39     | 消费      | 本监查商   | 2022-02-25 14:57:02 | 23%    | 重要         |
| 李脉电子远营商                         | 宇脉电子运营商             | 138217777   | 1           | 0.19     | 消费      | 本运营商   | 2022-02-25 14:56:03 | 已分账    | 查看         |
| 字脉电子运营商                         | 宇脉电子运营商             | 138217520   | 0.01        | 0        | 消费      | 本监查商   | 2022-02-25 14:55:03 | 日分数    | 宣告         |
| 宇脉电子远营商                         | 宇脉电子运营商             | 138184199   | 30          | 35.82    | 投币      | 本运营商   | 2022-02-25 11:21:03 | 已分账    | 查看         |
| 半脉电子运营商                         | 半脉电子坦营商             | 138177430   | 0.1         | 0.06     | PayJS充值 | 本运查商   | 2022-02-25 10:40:02 | 已分数    | 重要         |
| 宇脉电子运营商                         | 宇脉电子运营商             | 138063391   | 7.5         | 1.5      | 消费      | 本运营商   | 2022-02-24 13:45:03 | 已分账    | 直要         |
| 字脉电子运营商                         | 字脉电子坦营商             | 138063360   | 1           | 0.2      | 消费      | 本运費商   | 2022-02-24 13:45:02 | 已分账    | 直告         |
| 宇脉电子运营商                         | 宇脉电子运营商             | 138060956   | 1           | 0.2      | 消费      | 本运营商   | 2022-02-24 13:29:02 | 日分账    | 重要         |
| 宇脉电子运营商                         | 字脉电子坦营商             | 138060964   | 4.4         | 0.88     | 消费      | 本运费商   | 2022-02-24 13:29:02 | 已分账    | 直带         |
| 宗脉电子运营商                         | 宗颜电子运营商             | 138060893   | 6           | 1.2      | 消费      | 本运营商   | 2022-02-24 13:28:03 | 日分账    | 重要         |
| 宇脉电子远营商                         | 宇脉电子短营商             | 138060833   | 1           | 0.2      | 消费      | 本运营商   | 2022-02-24 13:28:02 | 已分账    | 查看         |
| 半脉电子运营商                         | 半张电子运营商             | 138060857   | 1.1         | 0.22     | 消费      | 本监查商   | 2022-02-24 13:28:02 | 日分账    | 重要         |
| 宇脉电子运营商                         | 宇脉电子运营商             | 138060637   | 3.1         | 0.62     | 消费      | 本运营商   | 2022-02-24 13:26:02 | 已分账    | 查看         |
| 字际电子运营商                         | 半际电子运营商             | 138026938   | 135885.07   | 81531.04 | 正常充值    | 本监查商   | 2022-02-24 09:38:02 | 已分账    | 重要         |
| 宇脉电子远营商                         | 宇脉电子运营商             | 138026965   | 500         | 300      | 正常充值    | 本运营商   | 2022-02-24 09:38:02 | 已分账    | 查看         |
| 学际电子运营商                         | 学际电子运营商             | 138026863   | 0           | 0        | 正常充值    | 本运查商   | 2022-02-24 09:37:02 | 已分账    | 重要         |
| 宇脉电子运营商                         | 宇脉电子运营商             | 138026897   | 0           | Ū        | 正常充值    | 本运营商   | 2022-02-24 09:37:02 | 已分账    | 重要         |
| 1. P.7. and 10. 10. 10. 10. 10. | 1.02 00 00 00 00 00 | 107000700   | ž.          |          |         |        |                     |        | 激沽 Windows |

# :=-8-其他菜单说明-提现

### 1: 可以查看合伙人每次提现的提现状态。

2:如果设置的不是自动到账,每次的 提现都需要来该菜单处理审批。

| Image:         Note:         Note:         < | 日本         日本         日 | ID 提现id | 姓名 请认合伙人 | 28 <b>2286</b> 66 | 请输入运营商名称 | 审核状态 坦 | 择状态 マ               | Q直询                 |        |        |
|----------------------------------------------------------------------------------------------------|----------------------------------------------------------------------------------------------------|---------|----------|-------------------|----------|--------|---------------------|---------------------|--------|--------|
| 金代人 *     紅眉鹿 *     洗魚都 *     分娩金都 *     経風豊東 *     単規則用 *     規規則用 *     単規則用 *     原規則用 *     原規則用 *     原規則用 *     原規則用 *     原規則用 *     原規則用 *     原規則用 *     原規則用 *     原規則用 *     原規則用 *     原規則用 *     原規則用 *     原規則用 *     原規則用 *     原規則用 *     原規則用 *     原規則用 *     原規則 *     原規則 *     原用     原則 *     原則 *     原則                                                                                                    | 金代人 ·     紅豆鹿 ·     決全部 ·     会社会部 ·     品紙目標 ·     単規則用 ·     通知时用 ·     単規則用 ·     原規則用 ·     原規則用 ·     原題     原題       第二     1     0     20211126 13.96 10     20211126 13.96 10     60000     60000     60000     60000       第二     9     1     0.99     1     20211126 13.46 10     20211126 13.47.50     第四回     60000       第二     第三     1     8     第三     1     8.99     1     20211126 13.46 10     20211126 13.47.50     第四回       ※     1     第三     第三     1.5     第三     1.5     第三     1.5     第三                                                                                                    | C       |          | ×                 |          |        |                     |                     |        |        |
| Rx     +548+74288     1     0     2021+126     13.49.40     155000       Rx     #548+72888     1     0.99     1     2021-1126     13.47.50     12827       C     T     > Ex     1     R     R2     A224     20ARX ▼                                                                                                    | Rix     +HR+F4028R     1     0     2021/11/26 13.49.40     INCOM       Rix     #HR+F2028R     1     0.99     1     2021/11/26 13.49.40     INCOM       Rix     #HR+F2028R     1     0.99     1     2021/11/26 13.49.40     INCOM                                                                                                    | 會伙人 ≑   | 运营商 🗢    | 分★曲额 ≑            | 分账金额 ≑   | 提现费率 ≑ | 申请时间 ≑              | <b>提现时间</b> ≑       | 审核状态 ≑ | 短审备注 💠 |
| <u>新成</u> 学校电子安置面 1 0.99 1 2021-11-26 13.46-11 2021-11-26 13.47-50<br>● TABLE I T T N T T T T T T T T T T T T T T T T                                                                                                    | 第次 学校电子运算器 1 0.99 1 2021-11-26 13 46:11 2021-11-26 13 47:50 単形形 (○○○○○○○○○○○○○○○○○○○○○○○○○○○○○○○○○○                                                                                                    | 9/st    | 宇脉电子短营商  | 1                 | 1        | 0      | 2021-11-26 13:49:10 | 2021-11-26 13:49:40 | 認現成功   |        |
| C I > HR T T RE RIA MART.                                                                                                    |                                                                                                    | 测试      | 宗颜电子运营商  | 1                 | 0.99     | 1      | 2021-11-26 13:46:11 | 2021-11-26 13:47:50 | 提現失敗   |        |
|                                                                                                    |                                                                                                    |         |          |                   |          |        |                     |                     |        |        |
|                                                                                                    |                                                                                                    |         |          |                   |          |        |                     |                     |        |        |

## 三-9-其他菜单说明-运营商

- 1: 可以设置运营商的费率
- 2: 可以查看费率修改记录
- 3: 可以切换运营商设置费率
- 4: 查看合伙人提现链接

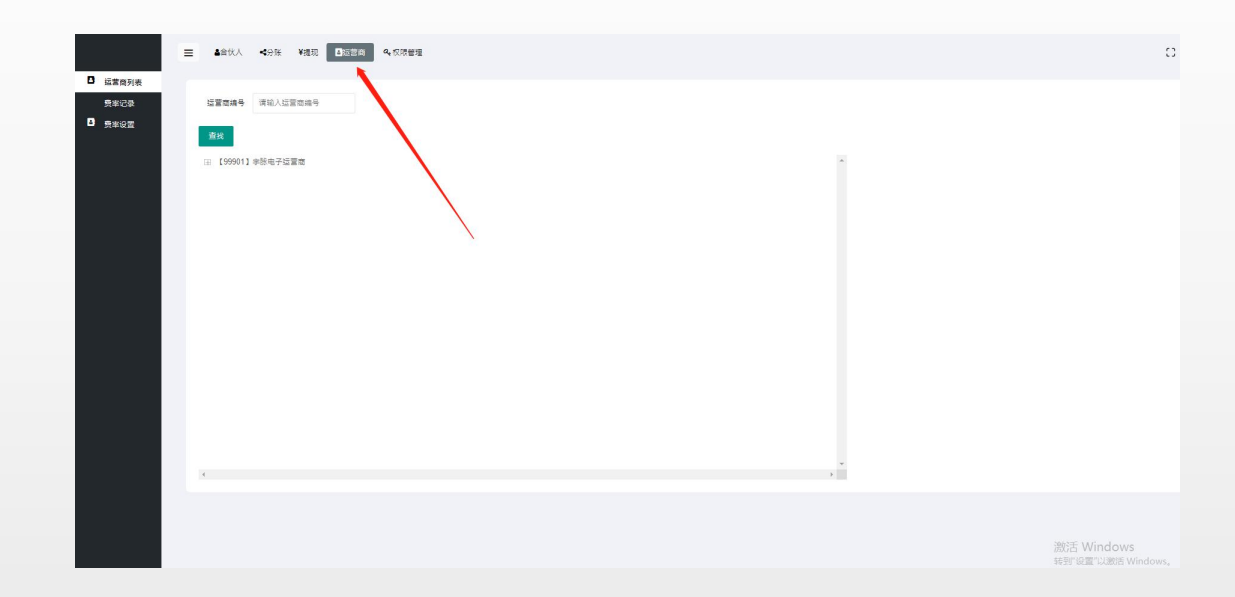

### : - 10-其他菜单说明-权限菜单

1: 给操作员设置登录角色。

2: 设置角色的目的是让不同的操 作员登录分账系统后,可以看到不 同的内容,比如财务人员,就只管 审核和查看提现记录,公司领导就 开通超级管理员,可以查看到全部 内容。

3: 菜单设置用不到,可以不用理会

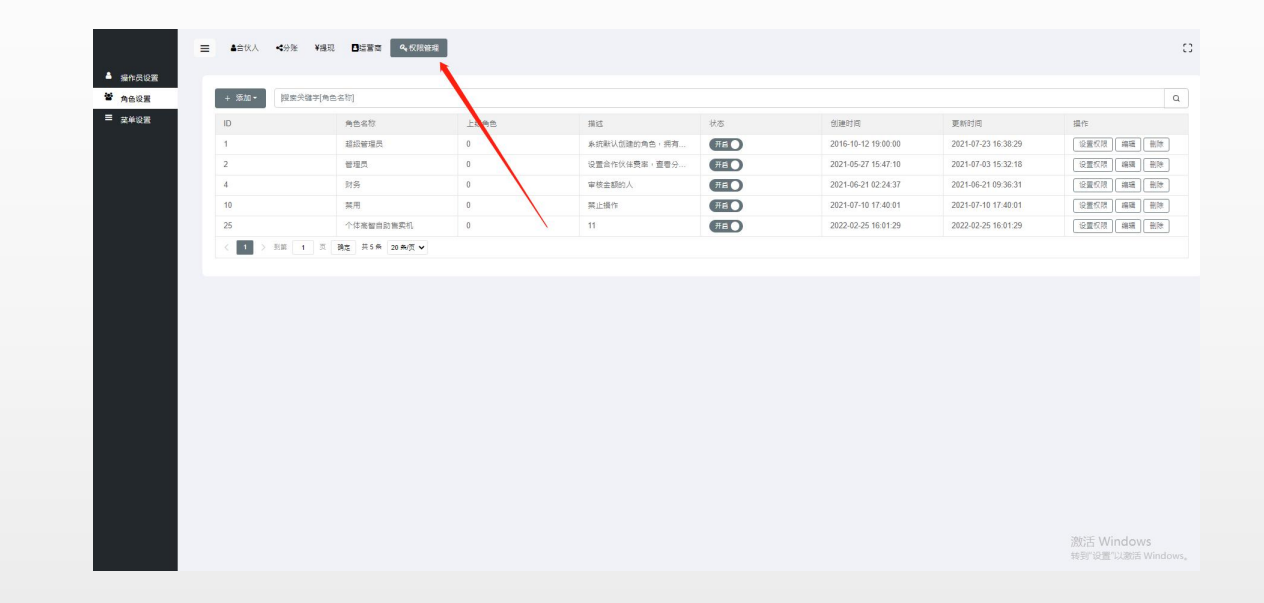

## 三-10-其他菜单说明-退出登录

1: 右上角点击这个图标,可以退出登录

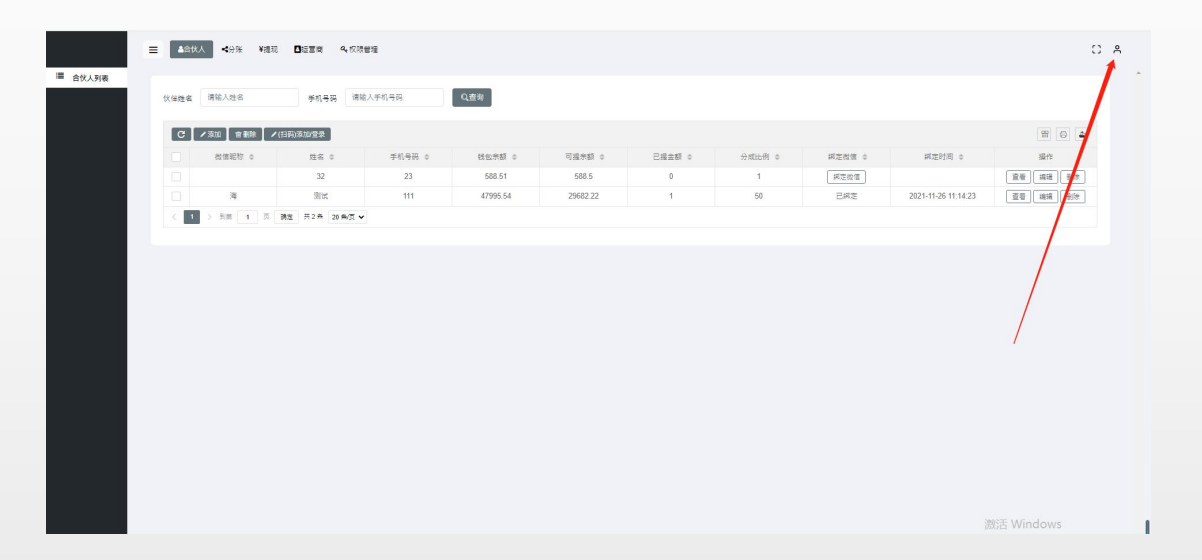